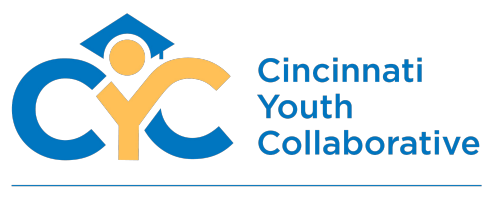

brighter futures • achieving dreams

2023-24

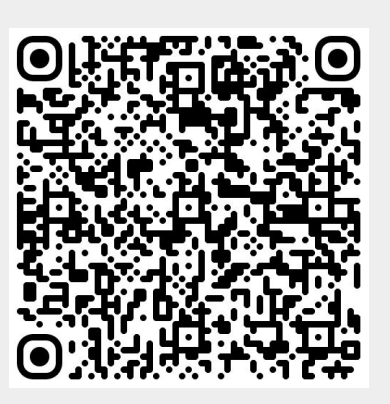

# Volunteer Background Check Guide

Scan above for the

BACKGROUND CHECK WEBPAGE

Signing up as a volunteer through the **Mentoring Assistance Platform** 

The background check process is handled by a federal accredited third party organization called Selection.com using their system named Fastrax. Through this system we will process and store you background check so it is safe and only accessible to the certified staff at Cincinnati Youth Collaborative

> **Bryan Hatcher** Training & Innovation Manager Text: (513) 327-8650 bhatcher@cycyouth.org

# **CYC Volunteer & Mentor Background Check Steps**

(Applying via the Mentoring Assistance Platform)

## 01

#### Arrival to the webpage is confirmation of the Fair Credit Reporting Act

This does not mean we check your credit score. This is a federal law that must be confirmed to disclose federal and state records

IMPORTANT NOTE: CYC or Fastrax is NOT checking your credit score and never will

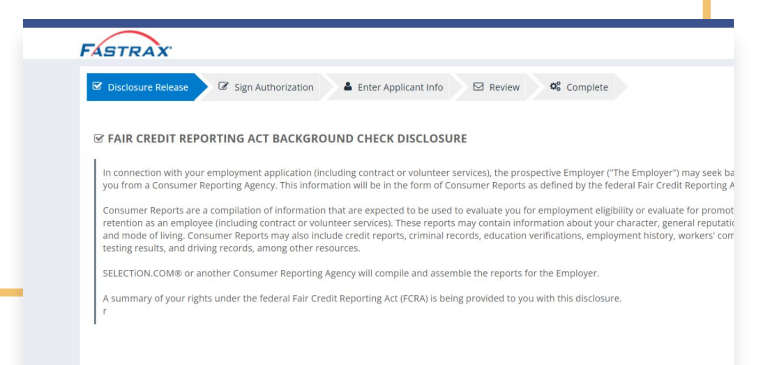

The following two screens are additional federal requirements to process your personal information release for the background check

# 02

### Choose the state your current US state of the address printed on your driver's license or state ID

If your main address is in a different state than Ohio use the state on your I.D.

If you recently moved to Ohio use the last state you have permanently lived or lived longer than one year.

|                          | C Sign Authorization          | Enter Applicant Info         | Review                   | S Complete  |
|--------------------------|-------------------------------|------------------------------|--------------------------|-------------|
| Please select your       | current state of residence fr | om the list provided below.  |                          |             |
| C ADDITIONAL ST          | ATE DISCLOSURES               |                              |                          |             |
| Depending on your curr   | ent state of residence, there | may be additional state-spec | ific disclosures that ap | ply to you. |
| Current state of residen | ce:                           |                              |                          |             |
| (please select)          | ~                             |                              |                          |             |

## - 03 Complete personal information

**Complete all required fields** 

NOTE: For the "DOB" (Date of Birth) field, click the calendar icon to select your birth date.

| B Disclosure Release | Sign Authorization                                                                              | A Enter Applicant Info                                                                       | Review Complete                                                                                       |                    |        |  |
|----------------------|-------------------------------------------------------------------------------------------------|----------------------------------------------------------------------------------------------|----------------------------------------------------------------------------------------------------|--------------------|--------|--|
|                      |                                                                                                 |                                                                                              |                                                                                                    |                    | Next C |  |
| A PERSONAL IDER      | ITIFICATION                                                                                     |                                                                                              |                                                                                                    |                    |        |  |
| Last Name            | First Name                                                                                      | Middle Name                                                                                  | Birth Last Name                                                                                       |                    |        |  |
|                      |                                                                                                 |                                                                                              |                                                                                                    |                    |        |  |
| A                    | in order to properly process<br>on your driver's license (or o<br>date of birth and social secu | your application, please mak<br>ther government issued iden<br>rity number, your application | e sure that your name above matches<br>tification). If your name does not matc<br>i could be delayed. | the name<br>h your |        |  |
|                      |                                                                                                 |                                                                                              |                                                                                                    |                    |        |  |
| 55N 12 100-00-0000   | DOB LE INVASYNY                                                                                 |                                                                                              |                                                                                                    |                    |        |  |
| Gender<br>Unknown w  | Race                                                                                            |                                                                                              |                                                                                                    |                    |        |  |
| M10/0/01 *           |                                                                                                 |                                                                                              |                                                                                                    |                    |        |  |

#### **CYC Volunteer & Mentor Onboarding Steps continued**

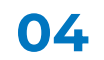

# Click the statement "Pay with a Fastrax token to waive fee

At the very bottom of the personal information screen, after the credit card info, find that statement and use the code given to you by CYC

IMPORTANT NOTE: If you have not received a code via email, a CYC staff member, or your program leader, **DO NOT PAY THE FEE**. Contact CYC immediately

| - 05                                                                                                    |                                                                   |
|----------------------------------------------------------------------------------------------------|-------------------------------------------------------------------|
| Confirm accepted token                                                                                                    | (other spellings of your name, other last names, nicknames, etc.) |
| Once you've entered the token and pressed the<br>"Apply" button, a green ribbon that stating<br>confirmation                                                                                         | PAYMENT BY FASTRAX TOKEN                                          |
|                                                                                                    | Token Ex: A1B2C3D                                                 |
| IMPORTANT NOTE: If you do not get the green ribbon,<br>try retyping the code at least one more time and if still<br>no green ribbon, contact your program leader or<br>someone at CYC to verify code | Apply   Valid Token: Token will be applied for payment. Remove    |

Card Number Ex 1234567812345678

✓ Use personal address as billing address

Expiration Year

Expiration Month

Pay with a Fastrax token

# - Final Step Submit Request

Confirm all your information is correct then click the "Submit Request" button

|                                                                                                    | © Back                                                                                                    |
|----------------------------------------------------------------------------------------------------|----------------------------------------------------------------------------------------------------|
| pplicant Information                                                                                                    |                                                                                                    |
| APPLICANT                                                                                                    |                                                                                                    |
| livyan K Hakcher<br>astkane: teinan<br>ber and teinane teinan<br>ber astronomister<br>in 1/10/14/19<br>moder: Usia<br>auf Allan Annomister<br>auf Allan Annomister                                | Address: 1939-1957 Arg. And Chromat, Christophi<br>Fande Hilberhöffspharten<br>Pinne: (\$13:66-6239<br>Pinner Fysic: Cel |
| REQUESTING A COPY OF YOUR BACKGROUND CHECK<br>If you would like a copy of your completed report, check the box below a<br>You may review any reports by calling 800 325 3699 between the hours of | nd provide your email address. A copy of your report will be sent to you.<br>If dam - Sym Eastern Time.                  |
| By checking this box, I request to receive a free copy of any consumer                                                                                                    | report ordered on me.                                                                                                    |
| Dy checking this box, I request to receive a free copy of any consumer in<br>Dy checking this box.                                                                                                | report ordered on me.<br>Please review your request into before submitting. To make changes, use the back buttons on t   |

The background check takes at least 3 business days to complete. Feel free to contact your Mentor Coordinator or a CYC staff member to confirm when your background check has been completed

Background **Check Steps** Completed

Thank you for completing the background check process!

cincinnati Youth Collaborativ

achievin

Next steps include you staying in contact with your CYC staff contact to plan your next engagement.

For additional information or help with this process, feel free to contact us using the information below.

### Happy Volunteering!

**Bryan Hatcher** Training & Innovation Manager Text: (513) 327-8650 bhatcher@cycyouth.org

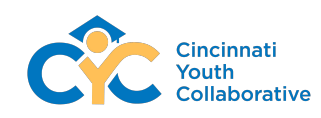